## The Japan Times (https://www.japantimes.co.jp/)

## ログインすることにより、ジャパンタイムズの記事を無制限に閲覧することがで きます(ログインしない場合、月5本まで)。 また、日刊紙の電子版も利用することができます。

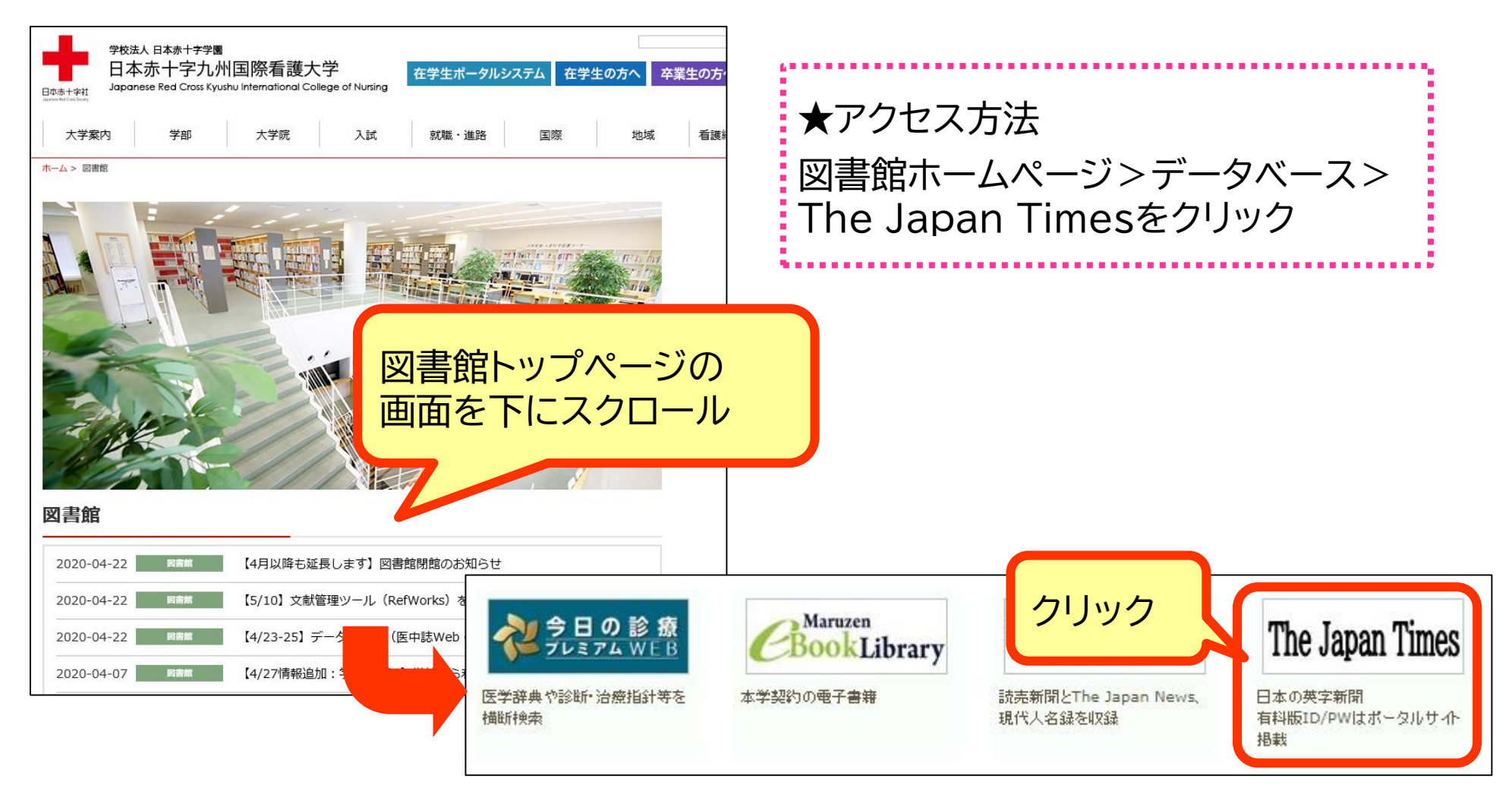

## ログイン方法

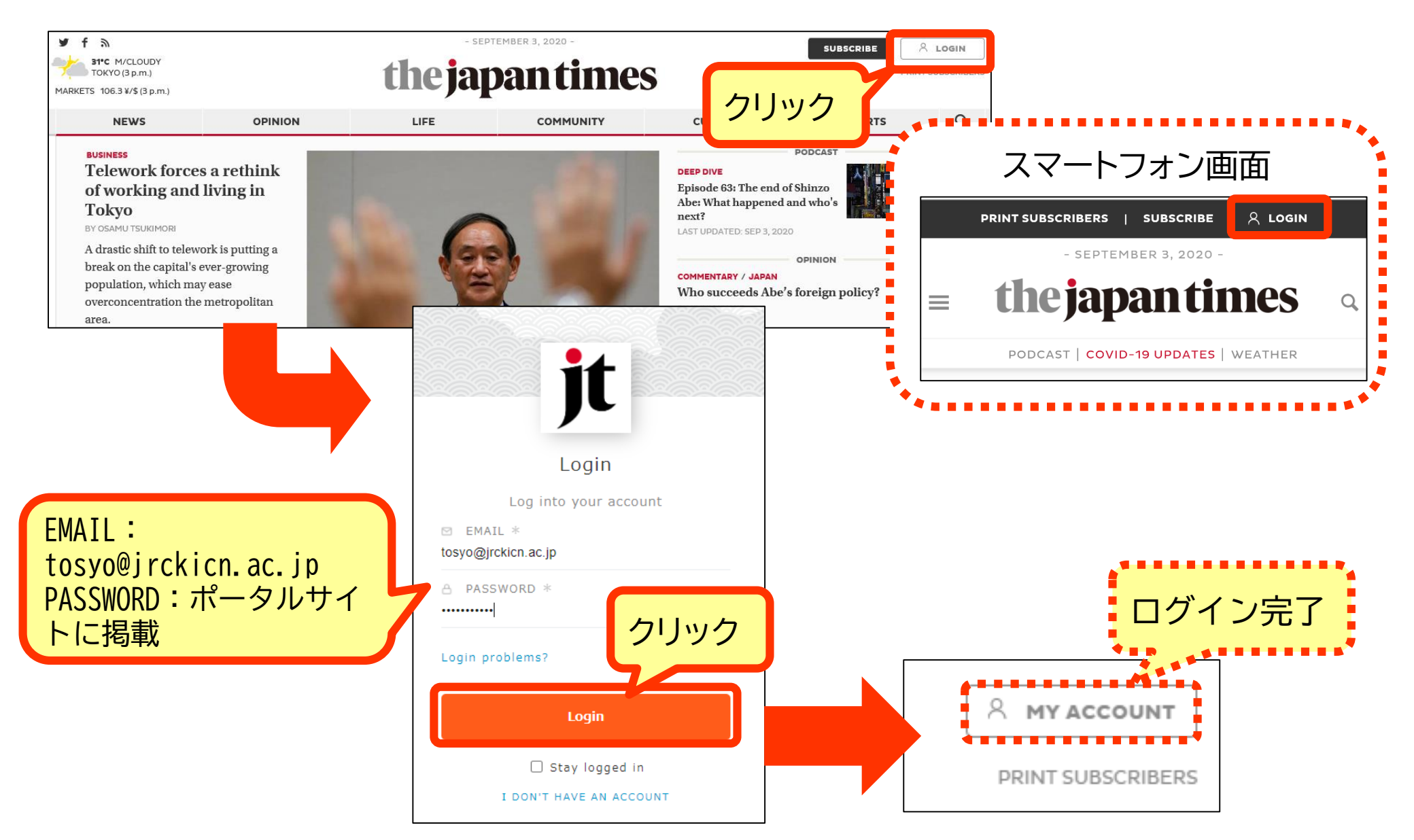

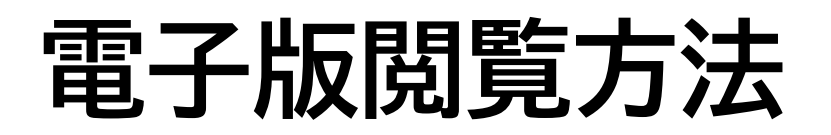

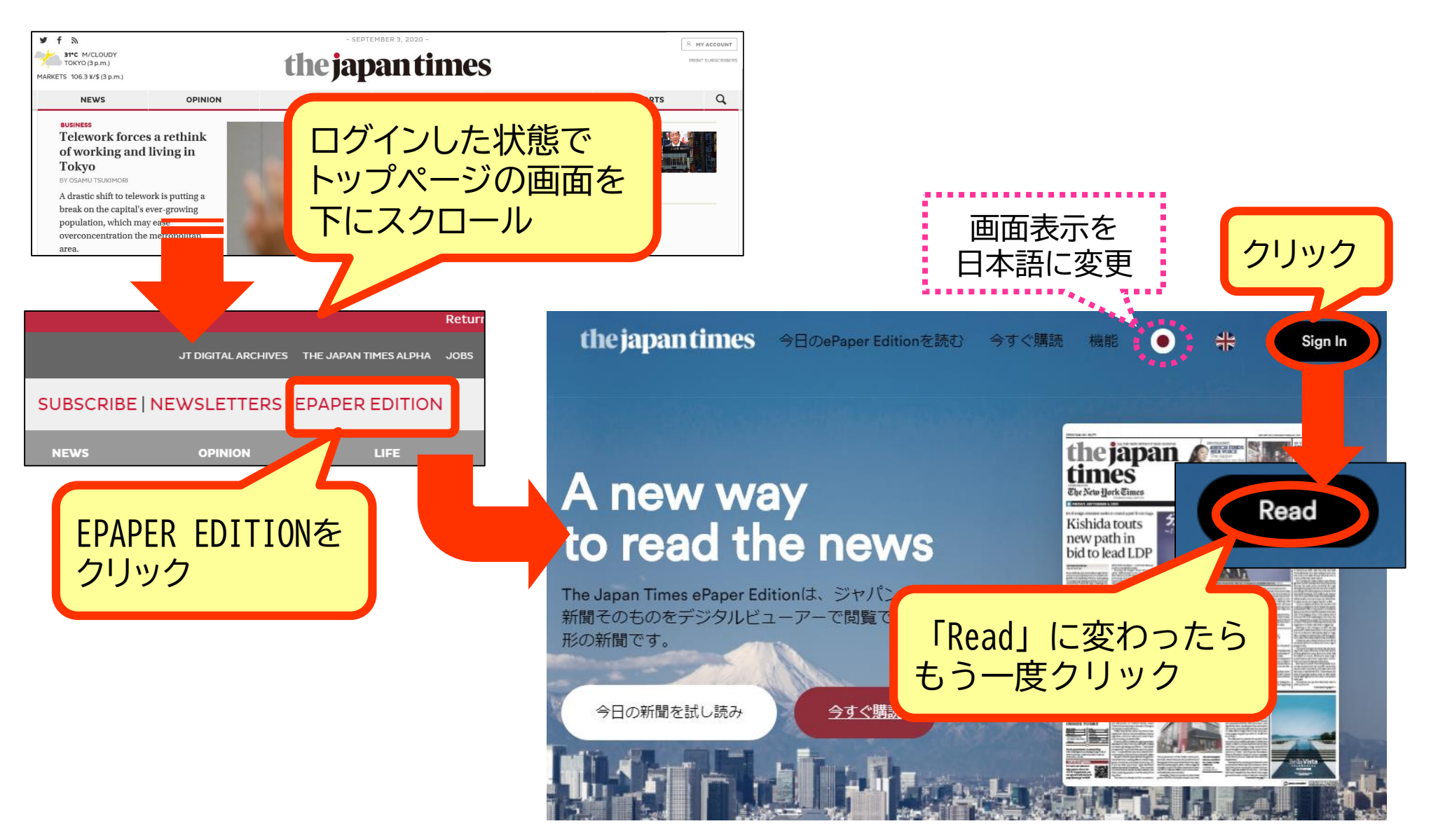

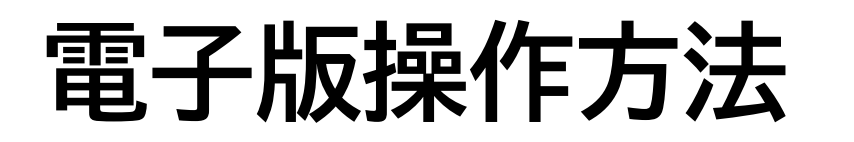

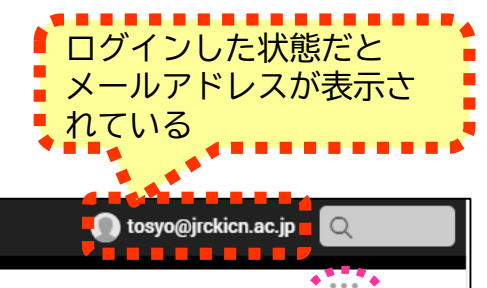

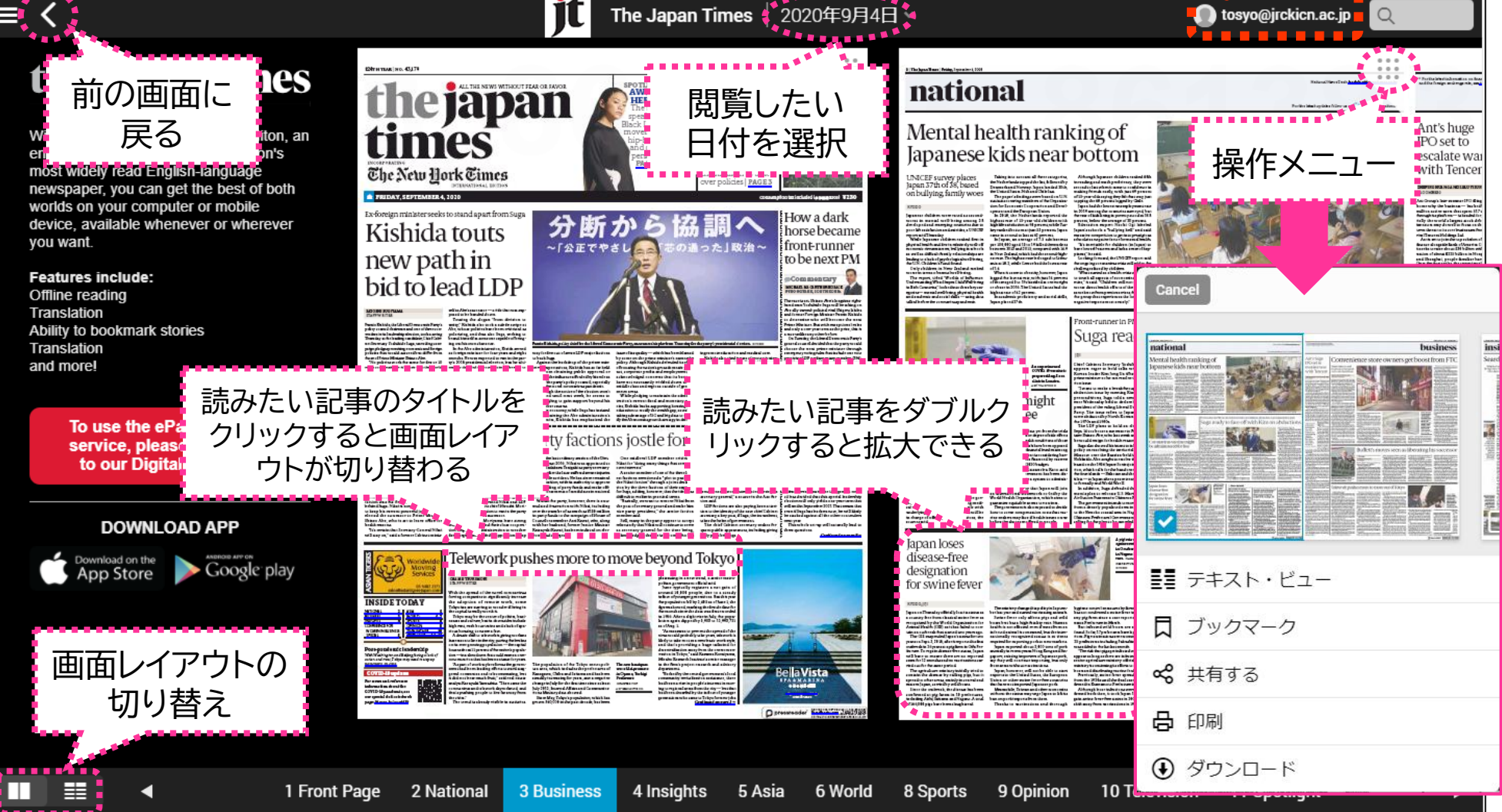

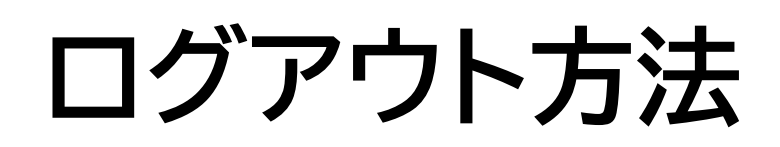

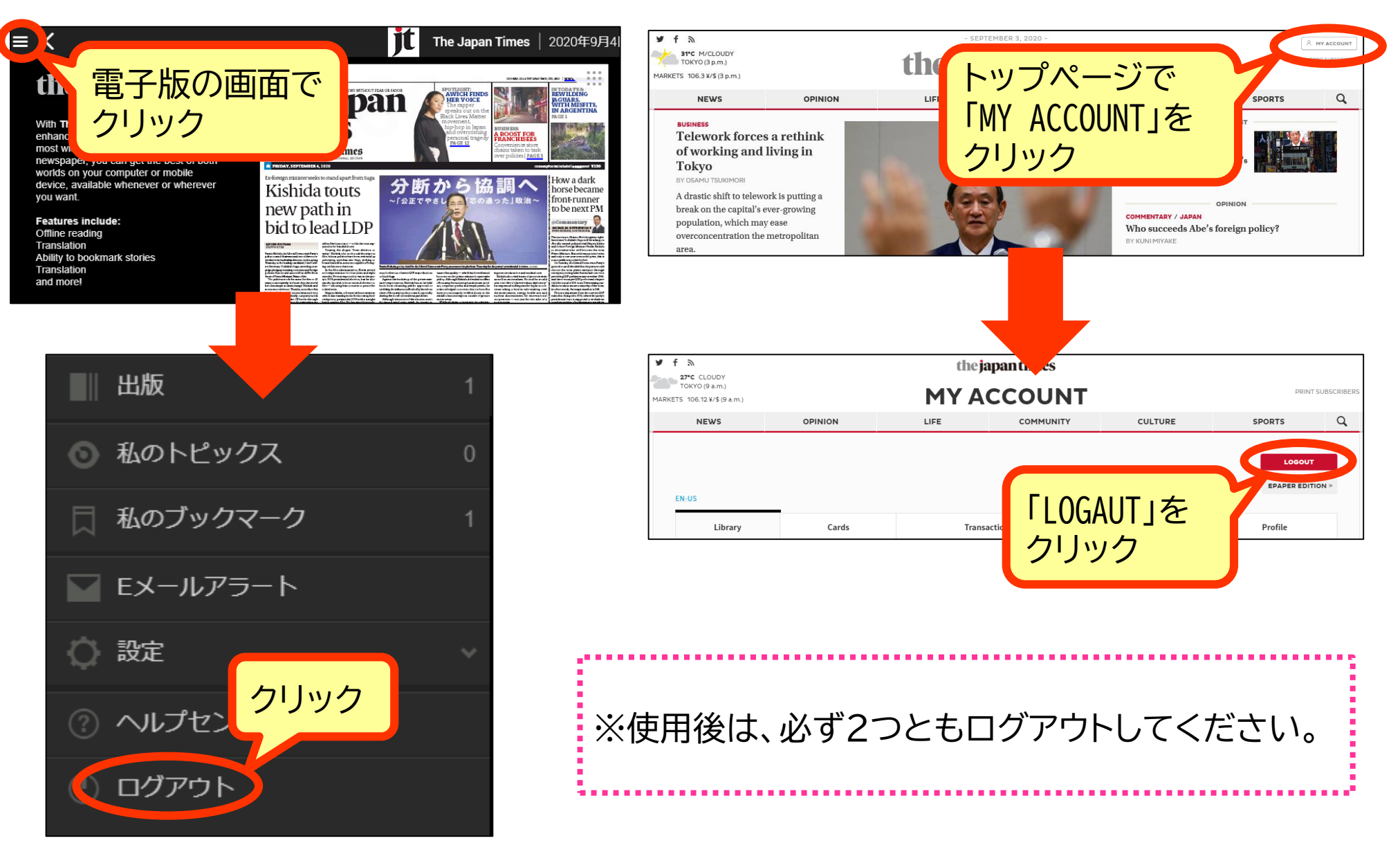